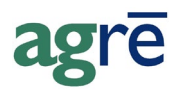

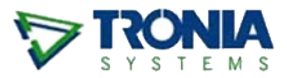

### USING A PREPAID PRICE LEVEL

Instead of "locking in" a specific prepayment price on growers' plans now, you want to charge them the "going rate for prepaid product" when they pick up their product in the spring.

### What you'll find:

| 2  |
|----|
| 2  |
| 3  |
| 5  |
| 5  |
| 6  |
| 7  |
| 7  |
| 9  |
| 9  |
| 10 |
| 10 |
|    |

### Getting Ready to Use the Current Prepaid Price

### Set the Prepaid Price Level

Designate a new or an existing price level as "the prepaid price level".

Note: This is something that you will do only once.

Navigate to *Inventory* > *Manage* > *Pricing* > *Price Levels*.

If creating a new price level to be "the" prepaid price level, type a *Description*.

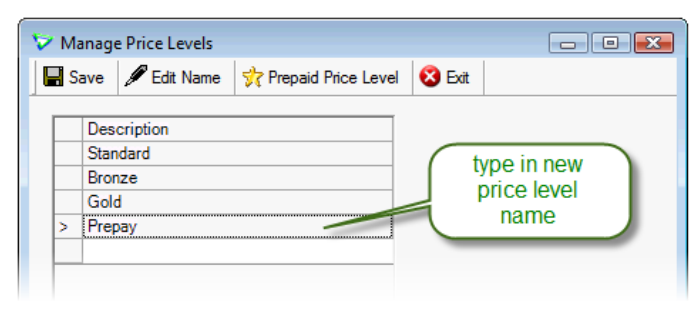

Inventory > Manage > Pricing > Price Levels

To designate which price level is the Prepaid Price Level click the Prepaid Price Level button.

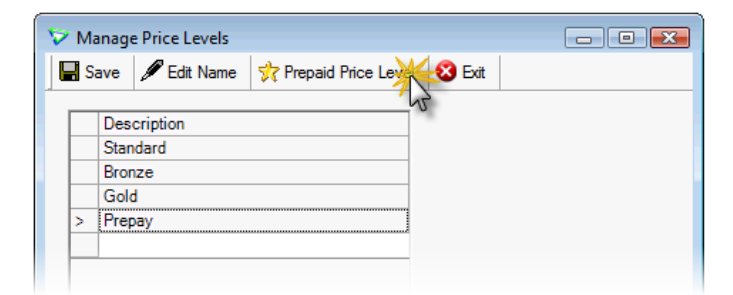

Choose the price level from the drop down menu and click OK.

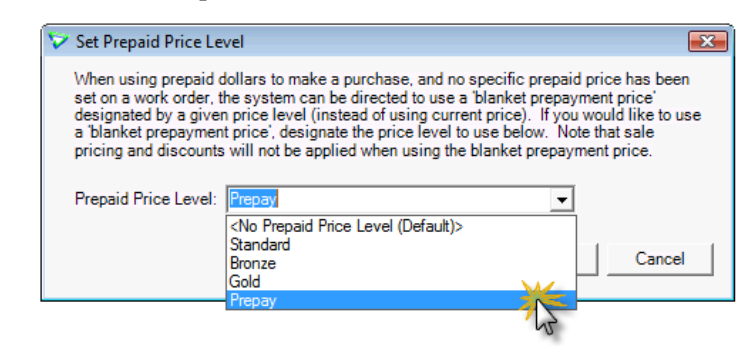

| 🏷 м | anage Price Levels                 |        |                    |
|-----|------------------------------------|--------|--------------------|
| 📕 s | av Edit Name 😽 Prepaid Price Level | 😢 Exit |                    |
| _   | - V2                               |        |                    |
|     | Description                        |        |                    |
|     | Standard                           |        |                    |
|     | Bronze                             |        |                    |
|     | Gold                               |        |                    |
| >   | Prepay                             |        |                    |
|     |                                    |        |                    |
|     |                                    |        |                    |
| 1   |                                    |        | 1                  |
| The | e prepaid pricel level is Prepay   |        | Remove Price Level |
|     |                                    |        |                    |

You will see visual confirmation that you've set a prepaid price level. Click *Save*.

### Set the Product Prepayment Prices

Now that you've got a designated Prepaid Price Level, you'll need to set some prepaid prices for your products.

| <br>- |   |  |
|-------|---|--|
| <br>n | • |  |
|       |   |  |

This can be done at any time prior to invoicing.

From the menu, navigate to *Inventory > Manage > Pricing > Retail Prices*.

If you want a list of all products, click *Search*. If you would like to narrow down the list of products that you want to price, choose a specific Product Type (or use another criteria) before you *Search*.

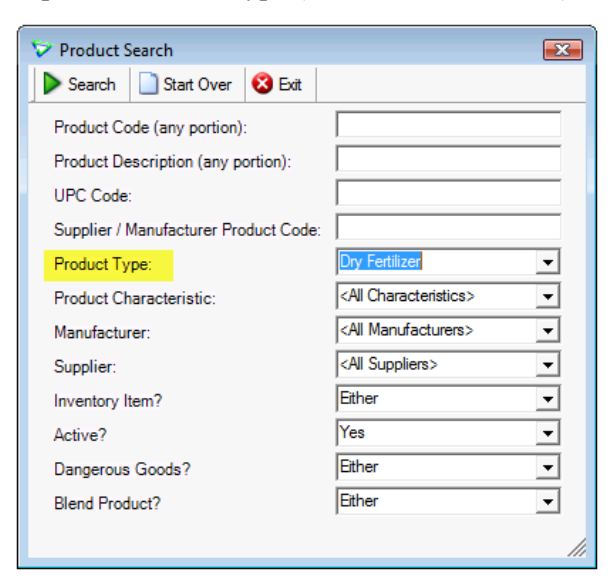

Inventory > Manage > Pricing > Retail Prices

Choose the *Location* and click *Retrieve Prices*.

| 🔯 Manage Product Retail Prices                      |                     |                   |              | _ • •        |
|-----------------------------------------------------|---------------------|-------------------|--------------|--------------|
| Save Start Over 😵 Exit                              |                     |                   |              |              |
| Location:                                           | Show Company Prices | 2 Retrieve Prices | *            |              |
| Product Company>                                    | Units               | Price Level       | Retail Price | Last Changed |
| Edmonton<br>Grande Prairie<br>Kelowna<br>St. Albert |                     |                   |              |              |
|                                                     |                     |                   |              |              |

Inventory > Manage > Pricing > Retail Prices

Tip:If all locations will charge the same price, you can set the prepayment price at<br/>the <*Company>* Level.

Type the prepaid price for each applicable product and *Save* your changes.

| 3  | Save Start Over 😵 Exit     |                     |                 |              |              |   |
|----|----------------------------|---------------------|-----------------|--------------|--------------|---|
| oc | ation: <company></company> | Show Company Prices | Retrieve Prices |              |              |   |
| _  | Product                    | Units               | Price Level     | Retail Price | Last Changed | d |
| ,  | 00095 - 0-0-0-95 Bulk      | metric tonne        | Bronze          |              |              |   |
|    |                            |                     | Gold            |              |              |   |
|    |                            |                     | Prepay          | \$888.88     | Dec 06, 2010 |   |
|    |                            |                     | Standard        | \$1,095.00   | Nov 12, 2009 |   |
|    | 0060 - 0-0-60 Bulk         | metric tonne        | Bronze          |              |              |   |
|    |                            |                     | Gold            |              |              |   |
|    |                            |                     | Prepay          | \$800.88     | Dec 06, 2010 |   |
|    |                            |                     | Standard        | \$970.00     | Nov 12, 2009 |   |
|    | 1152 - 11-52 Bulk          | metric tonne        | Bronze          |              |              |   |
|    |                            |                     | Gold            |              |              |   |
|    |                            |                     | Prepay          | \$750.88     | Dec 06, 2010 |   |
|    |                            |                     | Standard        | \$1,555.00   | Nov 12, 2009 |   |
|    |                            |                     |                 |              |              |   |

### **Double Check Prepaid Prices**

Once you've set your prepaid prices, you can confirm accuracy using the Product Price List report.

From the menu, navigate to *Inventory* > *Reports* > *Product Price List*. Use additional search criteria to shorten the list of products (if applicable), choose the *prepaid price level*, and click *Run*.

| 😺 Product Price L                                                                    | ist 💽                           |
|--------------------------------------------------------------------------------------|---------------------------------|
| 🕨 Ra <mark>y </mark> 🐼 Exit                                                          |                                 |
| Select Abducts                                                                       | Include Sale Prices?            |
| <single product:="" s<="" td=""><td>itart Typing or use Find&gt;  Find</td></single> | itart Typing or use Find>  Find |
| Product Type:                                                                        | Dry Fertilizer                  |
| Characteristics:                                                                     | ▼                               |
| Supplier:                                                                            | <b>_</b>                        |
| Manufacturer:                                                                        | ▼                               |
|                                                                                      | More Options                    |
|                                                                                      |                                 |
| Location:                                                                            | <company></company>             |
|                                                                                      | Edmonton                        |
|                                                                                      | Grande Prairie                  |
|                                                                                      | Kelowna                         |
|                                                                                      | St. Albert                      |
|                                                                                      |                                 |
| Price Level:                                                                         | Prepay 🔽                        |
| Sort By:                                                                             | Product Description             |
|                                                                                      |                                 |

Inventory > Reports

Use the results to check your prices.

|                                                                                                    |                                                                                                    |                                                                                                    | Product Price List                                    |
|----------------------------------------------------------------------------------------------------|----------------------------------------------------------------------------------------------------|----------------------------------------------------------------------------------------------------|-------------------------------------------------------|
|                                                                                                    | For <company> a</company>                                                                                      | and Product Type is Dr                                                                                          | ry Fertilizer an <mark>d Price Level is Prepay</mark> |
| Product                                                                                                    | Price Level                                                                                                    | Location                                                                                                    | Current Price Units                                   |
| 0-0-0-95 Bulk (00095)                                                                                                    | Prepay                                                                                                    | <company></company>                                                                                             | \$888.88 metric tonne                                 |
| 0-0-60 Bulk (0060)                                                                                                    | Prepay                                                                                                    | <company></company>                                                                                             | \$800.88 metric tonne                                 |
| 11-52 Bulk (1152)                                                                                                    | Prepay                                                                                                    | <company></company>                                                                                             | \$750.88 metric tonne                                 |
| 12-0-0-50 Sulphate (120050)                                                                                                    | Prepay                                                                                                    | <company></company>                                                                                             | \$950.00 metric tonne                                 |
| 20-0-0-24 Bulk (200024)                                                                                                    | Prepay                                                                                                    | <company></company>                                                                                             | \$570.88 metric tonne                                 |
| 46-0-0 Bulk (46)                                                                                                    | Prepay                                                                                                    | <company></company>                                                                                             | \$950.88 metric tonne                                 |
| and a state of the second state of the second | and a second second second second second second second second second second second second second second second | the second second second second second second second second second second second second second second second se | ويحافى ويلتحكم والمعسيدة المحافظ فالمحاوين والا       |

### Using a Prepaid Price Level on Work Orders and Invoices

For any work orders or invoices that you create now, as soon as you check the *Prepay* box the price will default to the prepaid price (you can override the price on any WO or INV if you need to).

But what if there is a lot of price volatility for products? What if you don't know what the price will be 6 or 8 months from now? You still want to track your commitments, but you're just not sure what the final price will be.

### Work Orders: Flag as Use Current Prepaid Price (optional)

When adding prepaid products to work orders, you can flag them to **use whatever the current prepaid price is at invoice time** instead of typing a specific dollar amount by **checking <u>both</u>** the *Prepay* and the *Use Current Price on Invoice* checkboxes.

| 🕽 Update 🛛 🕼   | ] Refresh    | 😢 Exit   |            |        |            |                        |                           |           |
|----------------|--------------|----------|------------|--------|------------|------------------------|---------------------------|-----------|
| Product:       | 46 - 46-0-   | 0 Bulk   |            | U<br>I | ise<br>Pre | the Curre<br>paid Prie | ent<br>ce                 | Add       |
| Units:         | MT - metr    | ic tonne |            |        |            |                        |                           |           |
| Location:      | Edmontor     | ı        |            | -      | -          |                        |                           |           |
| Unit Price:    |              |          |            |        | <b>N</b>   | Prepay?<br>Use Currer  | Pricing<br>It Price on In | voice?    |
| Quantity on Ha | ind:         |          | 2,684.1900 |        |            |                        | Inventor                  | y Details |
| Quantity Requ  | ested:       |          | 25.0000    | •      | ☑          | Committed?             |                           |           |
| Quantity Limit | at this Pric | e:       | 25.0000    |        |            |                        |                           |           |
| Line Comment   | s:           |          |            |        |            |                        |                           |           |

Accounts Receivable > Work Orders

#### Note: BOTH boxes must be checked to Use the Current Prepaid Price on invoices.

| Add Work Orde                            | er                   |                                     |                    |             |            |                          |                                     |                                               |         | ,        |
|------------------------------------------|----------------------|-------------------------------------|--------------------|-------------|------------|--------------------------|-------------------------------------|-----------------------------------------------|---------|----------|
| 📕 Save 🛛 🕄 Ref                           | fresh 🔇 Exit         |                                     |                    |             |            |                          |                                     |                                               |         |          |
| Reference:<br>Customer:<br>Date Ordered: | Slone, Leslie (5004) | Generate                            | e Reference Au     | tomatically | nd Add     | ⊂Work Order 1<br>C Quote | ype<br>( Order                      |                                               |         |          |
| Expiry Date:<br>Location:                | Jun 30, 2011         | No Expiry Da                        | ate<br>]•<br>Servi | ce Date:    |            | ব                        | No Authorization<br>No Service Date |                                               |         |          |
| Created By:<br>Status:                   | Active               | <b>v</b>                            | Comr               | ments:      |            |                          |                                     |                                               |         |          |
| Product                                  |                      | Quantity                            | Unit Price         | Committed   | Taken      | Limit                    | Location                            | Status                                        | Release | Prepay?  |
| 46 - 46-0-0 E                            | Bulk (MT)            | 10.0000                             |                    | <b>V</b>    | 0.0000     | 10.0000                  | Edmonton                            | Active                                        |         |          |
| 1152 - 11-52                             | 2 Bulk (MT)          | 5.0000                              |                    | <b>V</b>    | 0.0000     | 5.0000                   | Edmonton                            | Active                                        |         |          |
| > 0060 - 0-0-6                           | 0 Bulk (MT)          | 2.0000                              |                    | <b>V</b>    | 0.0000     | 2.0000                   | Edmonton                            | Active                                        |         | <b>V</b> |
|                                          | no pric<br>so will   | e specified<br>use current<br>price |                    |             |            |                          | also fl<br>prepa<br>use<br>prepa    | agged as<br>iid so wil<br>curent<br>aid price | s       |          |
| Add Product                              | Add Itemized Blends  | Add Blend                           | Edit               | Row         | Remove Row | Release N                | umbers                              | Total:<br>(before                             | e tax)  | \$0.00   |

You'll see from the work order that the grower will get the current prepaid price.

## **Caution** When a customer has prepaid products with no specific prices listed on their prepayment plan/work orders, agrē cannot accurately calculate how much the customer is **over** or **under allocated**.

### **Customer Prepayment**

Dec 15, 2010 to Jan 24, 2011

| Slone, Leslie (5004)<br>Box 459<br>St. Albert, AB T8N 2K3<br>780-459-8890 |              |           | Dpening balanc<br>Net deposits<br>Net withdraw<br><b>let prepaymen</b> | e as of<br>and tra<br>als<br>t as of | Dec 15<br>ansfers<br>Jan 24, | , 2010<br>2011 | \$4<br>    | 7,100.00<br>\$0.00<br>\$0.00 |
|---------------------------------------------------------------------------|--------------|-----------|------------------------------------------------------------------------|--------------------------------------|------------------------------|----------------|------------|------------------------------|
|                                                                           |              |           | Less: Remair                                                           | ning on                              | work or                      | ders           |            | \$0.00                       |
|                                                                           |              | _         | Less: Pendin                                                           | ig witho                             | drawals                      |                |            | \$0.00                       |
|                                                                           |              | L         | Jnallocated / ((                                                       | Over C                               | o <mark>mmitt</mark> e       | d)             | \$4        | 17,100.00                    |
| Prepayment Plan                                                           |              |           |                                                                        |                                      |                              |                |            |                              |
| Product                                                                   | Date         | Reference | e Requested                                                            | Limit                                | Taken                        | Remaining      | Unit Price | Allocated                    |
| 0-0-60 Bulk - metric tonne                                                | Dec 15, 2010 | WOE012    | 2                                                                      | 2                                    | 0                            | 2              | \$0.00     | \$0.00                       |
| 11-52 Bulk - metric tonne                                                 | Dec 15, 2010 | WOE012    | 5                                                                      | 5                                    | 0                            | 5              | \$0.00     | \$0.00                       |
| 46-0-0 Bulk - metric tonne                                                | Dec 15, 2010 | WOE012    | 10                                                                     | 10                                   | 0                            | 10             | \$0.00     | \$0.00                       |

Accounts Receivable > Reports

### **Invoices: Getting the Current Prepaid Price**

### Linking to a Work Order

When you create the grower's invoice, you'll import the loadout ticket (or add products directly) ...

| and <sup>4</sup> | Setup Calculation Additional Pro                                                                                                  | ducts Blend N                                                                         | ntes   Price Sh                             | eet Batch                                                  | Sheet    |                                 |                                                                                                  |                                                                     |
|------------------|----------------------------------------------------------------------------------------------------|---------------------------------------------------------------------------------------|---------------------------------------------|------------------------------------------------------------|----------|---------------------------------|--------------------------------------------------------------------------------------------------|---------------------------------------------------------------------|
| Rie              | and Name: 32.9-10.9-6.9-0.2                                                                                                    |                                                                                       |                                             |                                                            | Bland De | ecciption:                      |                                                                                                  |                                                                     |
| Nut              | trient Requirements:                                                                                                    |                                                                                       |                                             |                                                            |          | Field Size (a                   | Fi                                                                                               | ields 218.2                                                         |
|                  | No. 1 .                                                                                                    |                                                                                       |                                             |                                                            |          | Field Size (a                   |                                                                                                  |                                                                     |
|                  | Nutrient                                                                                                    | Ib per acre                                                                           |                                             |                                                            |          | Broadcast R                     | ate (Ib per acre):                                                                               | J 10                                                                |
| P-               | N - Nitrogen                                                                                                    | 33.2                                                                                  |                                             |                                                            |          | Blend Quant                     | ity (MT):                                                                                        | 10.00                                                               |
| $\vdash$         | K - Potash                                                                                                    | 7.0                                                                                   |                                             |                                                            |          |                                 |                                                                                                  |                                                                     |
|                  | S - Sulphur                                                                                                    | 0.3                                                                                   |                                             |                                                            |          |                                 |                                                                                                  |                                                                     |
|                  | prices bet                                                                                                    | fore linking                                                                          |                                             |                                                            |          |                                 | Density:                                                                                         | 52.9                                                                |
| Pro              | prices bet<br>to a wo<br>(current re                                                                                              | fore linking<br>rk order<br>etail prices)                                             | Prepa                                       | w Blend 🔽                                                  |          |                                 | Density:<br>Blend Total Price:                                                                   | \$1,095.430                                                         |
| Pro              | prices bet<br>to a wo<br>(current re                                                                                              | fore linking<br>rk order<br>stail prices)                                             | Prepa                                       | y Blend                                                    | WO Ref   | Prenav2                         | Density:<br>Blend Total Price:                                                                   | \$1,095.430                                                         |
| Pro              | prices bet<br>to a wo<br>(current re<br>ducts in Blend:<br>Product<br>46 - 46-0-0 Bulk                                            | fore linking<br>rk order<br>etail prices)<br>Quantity<br>6.61                         | Prepa                                       | Price                                                      | WO Ref   | Prepay?                         | Density:<br>Blend Total Price:<br>Subtotal:                                                      | \$1.095.4300<br>\$10.954.3                                          |
| Pro              | prices bet<br>to a wo<br>(current re<br>ducts in Blend:<br>Product<br>46 - 46-0-0 Bulk<br>1152 - 11-52 Bulk                       | fore linking<br>rk order<br>etail prices)<br>Quantity<br>6.61<br>2.11                 | Prepa                                       | y Blend<br>Price<br>980.00<br>1,555.00                     | WO Ref   | Prepay?<br>No<br>No             | Density:<br>Blend Total Price:<br>Subtotal:<br>Add'l Prod. Total:                                | 52.5<br>\$1,095.4300<br>\$10,954.3<br>\$0.00                        |
| Pro              | prices bet<br>to a wo<br>(current re<br>ducts in Blend:<br>Product<br>46 - 46-0-0 Bulk<br>1152 - 11-52 Bulk<br>0060 - 0-0-60 Bulk | fore linking<br>rk order<br>etail prices)<br>Quantity<br>6.61<br>2.11<br>1.16         | Prepa                                       | y Blend<br>Price<br>980.00<br>1,555.00<br>970.00           | WO Ref   | Prepay?<br>No<br>No<br>No       | Density:<br>Blend Total Price:<br>Subtotal:<br>Add'l Prod. Total:<br>Add'l Prod Taxes:           | 52.5<br>\$1,095.4300<br>\$10,954.3<br>\$0.00<br>\$0.00              |
| Pro              | Product<br>46 - 46-0-0 Bulk<br>1152 - 11-52 Bulk<br>0060 - 0-0-60 Bulk<br>200024 - 20-0-0-24 Bulk                                 | fore linking<br>rk order<br>etail prices)<br>Quantity<br>6.61<br>2.11<br>1.16<br>0.12 | Prepa<br>Prepa<br>21.113<br>11.644<br>1.248 | y Blend<br>Price<br>980.00<br>1,555.00<br>970.00<br>595.00 | WO Ref   | Prepay?<br>No<br>No<br>No<br>No | Density:<br>Blend Total Price:<br>Subtotal:<br>Add'l Prod. Total:<br>Add'l Prod Taxes:<br>Total: | 52.5<br>\$1,095.430<br>\$10,954.3<br>\$0.00<br>\$0.00<br>\$10,954.3 |

Accounts Receivable > Invoices > Add Blend Row

Tip: Using *Auto Link* is a fast way to link to the oldest prepaid work order first, but you can also click the *Pricing* button to choose to link to a particular work order.

...then link them back to work orders to get any special prepaid pricing. After you link products on invoices or loadout tickets back to the work orders, agrē will default to the current prepaid price.

|     | e Start Over                                                                                      | Edit Charges                 | 😢 Exit                              |                                                        |                      |                                                                      |                                           |
|-----|---------------------------------------------------------------------------------------------------|------------------------------|-------------------------------------|--------------------------------------------------------|----------------------|----------------------------------------------------------------------|-------------------------------------------|
| nd  | Setup Calculation Additional Prod                                                                 | lucts Blend Not              | es   Price She                      | et Batch Sheet                                         |                      |                                                                      |                                           |
| Ble | nd Name: 32.9-10.9-6.9-0.2                                                                        |                              |                                     | Blend i                                                | Description:         |                                                                      |                                           |
| Nut | ,<br>trient Requirements:                                                                         |                              |                                     |                                                        | Field Size (ac       | re): Fie                                                             | elds 218.28                               |
|     | Nutrient                                                                                          | Ib per acre                  |                                     |                                                        | Broadcast Rat        | e (lb per acre):                                                     | 101                                       |
| >   | N - Nitrogen                                                                                      | 33.2                         |                                     |                                                        | Dioducast Hat        | e (ib per dere).                                                     | 10.00                                     |
|     | P - Phosphorus                                                                                    | 11.0                         |                                     |                                                        | Blend Quantity       | r (MT):                                                              | j 10.00                                   |
|     | K - Potash                                                                                        | 7.0                          |                                     |                                                        |                      |                                                                      |                                           |
|     | S - Sulphur                                                                                       | 0.3                          |                                     |                                                        |                      |                                                                      |                                           |
|     | prices AFTE<br>(current prepa                                                                     | R linking<br>aid prices)     |                                     |                                                        |                      | Density:                                                             | 52.9                                      |
|     | oducts in Blend:                                                                                  |                              | Prepay                              | Blend                                                  |                      | Blend Total Price:                                                   | \$886.7466                                |
| Pro |                                                                                                   | Quantity                     | Percent                             | Price WO Re                                            | of Prepay?           | Subtotal:                                                            | \$8,867.47                                |
| Pro | Product                                                                                           | quantity                     |                                     |                                                        | 2 Yee                |                                                                      | \$0.00                                    |
| Pro | Product<br>46 - 46-0-0 Bulk                                                                       | 6.61                         | 65.995                              | 950.88 WOE01                                           | 2 165                | Add'l Prod. Total:                                                   |                                           |
| Pro | Product<br>46 - 46-0-0 Bulk<br>1152 - 11-52 Bulk                                                  | 6.61<br>2.11                 | 65.995<br>21.113                    | 950.88 WOE012<br>750.88 WOE012                         | 2 Yes                | Add'l Prod. Total:                                                   | 0.00                                      |
| Pro | Product<br>46 - 46-0-0 Bulk<br>1152 - 11-52 Bulk<br>0060 - 0-0-60 Bulk                            | 6.61<br>2.11<br>1.16         | 65.995<br>21.113<br>11.644          | 950.88 WOE01:<br>750.88 WOE01:<br>800.88 WOE01:        | 2 Yes<br>2 Yes       | Add'l Prod. Total:<br>Add'l Prod Taxes:                              | \$0.00                                    |
| >   | Product<br>46 - 46-0-0 Bulk<br>1152 - 11-52 Bulk<br>0060 - 0-0-60 Bulk<br>200024 - 20-0-0-24 Bulk | 6.61<br>2.11<br>1.16<br>0.12 | 65.995<br>21.113<br>11.644<br>1.248 | 950.88 WOE01<br>750.88 WOE01<br>800.88 WOE01<br>595.00 | 2 Yes<br>2 Yes<br>No | Add'l Prod. Total:<br>Add'l Prod Taxes:<br>Total:                    | \$0.00                                    |
| >   | Product<br>46 - 46-0-0 Bulk<br>1152 - 11-52 Bulk<br>0060 - 0-0-60 Bulk<br>200024 - 20-0-0-24 Bulk | 6.61<br>2.11<br>1.16<br>0.12 | 65.995<br>21.113<br>11.644<br>1.248 | 950.88 WOE01<br>750.88 WOE01<br>800.88 WOE01<br>595.00 | 2 Yes<br>2 Yes<br>No | Add'l Prod. Total:<br>Add'l Prod Taxes:<br>Total:<br>Price per acre: | \$0.00<br>\$0.00<br>\$8,867.47<br>\$40.62 |

Accounts Receivable > Invoices > Add Blend Row

### When a Customer has No Work Order

If the customer has deposited prepaid funds on account and should get prepaid pricing, but has no work orders to link to, you just need to flag the items on the invoice as Prepaid and they'll get the prepayment price automatically.

### Blend with No Work Order

Click the *Prepay* checkbox to get the current prepaid price.

| 1                                                                          | For Carter, Alexan                                                                                           | der (E005) (Invoice)                                                  | )                                                         |                                                                                                    |                                                                           |                                                                   |                            |                                                                                                    |        |                                                                                             |
|----------------------------------------------------------------------------|----------------------------------------------------------------------------------------------------|-----------------------------------------------------------------------|-----------------------------------------------------------|----------------------------------------------------------------------------------------------------|---------------------------------------------------------------------------|-------------------------------------------------------------------|----------------------------|----------------------------------------------------------------------------------------------------|--------|---------------------------------------------------------------------------------------------|
| Save 📄 Start                                                               | t Over 🚯 Refres                                                                                              | h IIII Edit Charges                                                   | s 🔞 Exit                                                  |                                                                                                    |                                                                           |                                                                   |                            |                                                                                                    |        |                                                                                             |
|                                                                            |                                                                                                    |                                                                       |                                                           |                                                                                                    |                                                                           |                                                                   |                            |                                                                                                    |        |                                                                                             |
| nd Setup Calc                                                              | ulation Additional                                                                                           | Products   Blend No                                                   | tes   Price S                                             | heet Batch                                                                                                    | Sheet                                                                     |                                                                   |                            |                                                                                                    |        |                                                                                             |
| Blend Name:                                                                | 33.9-8.2-0.0-6.1                                                                                             |                                                                       |                                                           |                                                                                                    | Blend D                                                                   | escription:                                                       |                            |                                                                                                    |        |                                                                                             |
| Nutrient Require                                                           | ements:                                                                                                    |                                                                       |                                                           | _                                                                                                    | _                                                                         | Field Size                                                        |                            |                                                                                                    | Fields | 737.65                                                                                      |
| Nutrient Hear and                                                          |                                                                                                    | Pield Size (acre): Pields 757.65                                      |                                                           |                                                                                                    |                                                                           |                                                                   |                            |                                                                                                    |        |                                                                                             |
| N - Nitrogen                                                               |                                                                                                    | 10 per acre                                                           | Broadcast Rate (Ib per acre):                             |                                                                                                    |                                                                           |                                                                   |                            |                                                                                                    |        | 38                                                                                          |
| P - Phosphorus                                                             |                                                                                                    | 80                                                                    | Blend Quantity (MT): 32.7                                 |                                                                                                    |                                                                           |                                                                   |                            |                                                                                                    |        |                                                                                             |
| K - Potash                                                                 |                                                                                                    | 0.0                                                                   |                                                           |                                                                                                    |                                                                           |                                                                   |                            |                                                                                                    |        |                                                                                             |
| > S - Sulphur                                                              | r                                                                                                    | 6.0                                                                   |                                                           |                                                                                                    |                                                                           |                                                                   |                            |                                                                                                    |        |                                                                                             |
|                                                                            |                                                                                                    |                                                                       |                                                           |                                                                                                    |                                                                           |                                                                   |                            |                                                                                                    |        |                                                                                             |
|                                                                            |                                                                                                    |                                                                       |                                                           |                                                                                                    |                                                                           |                                                                   | C                          | ensity:                                                                                                    |        | 52.4                                                                                        |
|                                                                            |                                                                                                    | E                                                                     | Before Pr                                                 | repay Bl                                                                                                    | end                                                                       |                                                                   |                            |                                                                                                    | _      |                                                                                             |
| Products in Bler                                                           | nd:                                                                                                    | E                                                                     | Before Pr                                                 | repayBl<br>ayBlend <b>⊏</b>                                                                                                    | end                                                                       |                                                                   | E                          | Bend Total Pric                                                                                                    | e: 🗌   | \$971.9952                                                                                  |
| Products in Bler                                                           | nd:                                                                                                    | E<br>MT                                                               | Before Prepa                                              | ay Blend<br>Price                                                                                                    | end<br>WO Ref                                                             | Prepay?                                                           | E                          | Blend Total Pric                                                                                                    | e:     | \$971.9952<br>\$31,871.72                                                                   |
| Products in Bler<br>Product<br>> 46 - 46-0-0                               | nd:<br>) Bulk                                                                                                | MT<br>19.19                                                           | Prepa<br>Percent<br>58.496                                | ay Blend<br>Price<br>980.00                                                                                                    | wo Ref                                                                    | Prepay?<br>No                                                     | E<br>S                     | Blend Total Price<br>Subtotal:<br>Add'l Prod. Total                                                                                              | e:     | \$971.9952<br>\$31,871.72<br>\$0.00                                                         |
| Products in Bler<br>Product<br>> 46 - 46-0-0<br>1152 - 11-5<br>200024 - 20 | nd:<br>) Bulk<br>52 Bulk<br>0-0-0-24 Bulk                                                                    | MT<br>19.19<br>5.18<br>8.42                                           | Prepa<br>Percent<br>\$8,496<br>5,811<br>25,693            | repay Bl<br>ay Blend<br>Price<br>980.00<br>1.555.00<br>595.00                                                                                                    | WO Ref                                                                    | Prepay?<br>No<br>No                                               | E<br>S<br>A                | Blend Total Pric<br>Subtotal:<br>Add'I Prod. Total                                                                                               | e:     | \$971.9952<br>\$31.871.72<br>\$0.00<br>\$0.00                                               |
| Products in Bler<br>Product<br>> 46 - 46-0-0<br>1152 - 11-5<br>200024 - 20 | nd:<br>) Bulk<br>52 Bulk<br>0-0-0-24 Bulk                                                                    | MT<br>19.19<br>5.18<br>8.42                                           | Percent<br>5.811<br>5.693                                 | repay Bl<br>ay Blend<br>Price<br>980.00<br>1,555.00<br>595.00                                                                                                    | WO Ref                                                                    | Prepay?<br>No<br>No<br>No                                         | E<br>S<br>A<br>A           | Slend Total Pric<br>Subtotal:<br>Add'I Prod. Total<br>Add'I Prod Taxe:<br>Total:                                                                 | e:     | \$971.9952<br>\$31,871.72<br>\$0.00<br>\$0.00<br>\$31,871.72                                |
| Products in Bler<br>Product<br>> 46 - 46-0-0<br>1152 - 11-5<br>200024 - 20 | nd:<br>I Bulk<br>52 Bulk<br>0-0-0-24 Bulk                                                                    | MT<br>19.19<br>5.18<br>8.42                                           | Before Pr<br>Prepa<br>Percent<br>58.496<br>5.811<br>5.693 | repay Bl<br>ay Blend<br>Price<br>980.00<br>1.555.00<br>595.00                                                                                                    | end<br>WO Ref                                                             | Prepay?<br>No<br>No                                               | E<br>S<br>A<br>T           | Blend Total Price<br>Subtotal:<br>Add'I Prod. Total<br>Add'I Prod Taxe:<br>Fotal:<br>Price per acre:                                             | e:     | \$971.9952<br>\$31.871.72<br>\$0.00<br>\$0.00<br>\$31.871.72<br>\$43.21                     |
| Products in Bler<br>Product<br>> 46 - 46-0-0<br>1152 - 11-5<br>200024 - 20 | nd:<br>  Bulk<br>52 Bulk<br>0-0-0-24 Bulk                                                                    | MT<br>19.19<br>5.18<br>8.42                                           | Before Pr<br>Percent<br>\$8.496<br>5.811<br>5.693         | Price<br>980.00<br>1.555.00<br>595.00                                                                                                    | end<br>WO Ref                                                             | Prepay?<br>No<br>No<br>No                                         | E<br>S<br>A<br>A<br>T<br>F | Blend Total Pric<br>Subtotal:<br>Add'I Prod. Total<br>Add'I Prod Taxe:<br>fotal:<br>Price per acre:                                              | e:     | \$971.9952<br>\$31,871.72<br>\$0.00<br>\$0.00<br>\$31,871.72<br>\$43.21<br>calculate Blend  |
| Products in Bler<br>Product<br>> 46 - 46-0-0<br>1152 - 11-5<br>200024 - 20 | nd:<br>) Bulk<br>52 Bulk<br>0-0-0-24 Bulk                                                                    | MT<br>19.19<br>5.18<br>8.42                                           | Percent<br>98:496<br>5:811<br>55:693                      | Price<br>980.00<br>1.555.00<br>595.00                                                                                                    | end<br>WO Ref<br>er Prep                                                  | Prepay?<br>No<br>No<br>No<br>ay Blen                              | E<br>S<br>A<br>A<br>T<br>F | Blend Total Price<br>Subtotal:<br>Add'I Prod. Total<br>Add'I Prod Taxes<br>Total:<br>Price per acre:                                             | e:     | \$971.9952<br>\$31.871.72<br>\$0.00<br>\$0.00<br>\$31.871.72<br>\$43.21<br>calculate Blend  |
| Products in Bler<br>Product<br>> 46 - 46-0-0<br>1152 - 11-5<br>200024 - 20 | nd:<br>Dulk<br>52 Bulk<br>0-0-0-24 Bulk<br>Products in B                                                     | MT<br>19.19<br>5.18<br>8.42                                           | Percent<br>58.496<br>5.811<br>55.693                      | Aft                                                                                                    | end<br>WO Ref<br>er Prepay E                                              | Prepay?<br>No<br>No<br>No<br>ay Blen                              | A<br>A<br>T<br>F           | Blend Total Price<br>Subtotal:<br>Add'I Prod. Total<br>Add'I Prod Taxes<br>Fotal:<br>Price per acre:                                             | e:     | \$971.9952<br>\$31.871.72<br>\$0.00<br>\$0.00<br>\$31.871.72<br>\$43.21<br>calculate Blend  |
| Products in Bles<br>Product<br>> 46 - 46-0-0<br>1152 - 11-5<br>200024 - 20 | nd:<br>Dulk<br>52 Bulk<br>0-0-0-24 Bulk<br>Products in B<br>Product in B                                     | MT<br>19.19<br>5.18<br>8.42                                           | Before Pr<br>Percent<br>58,496<br>5,811<br>25,693         | Aft                                                                                                    | end<br>WO Ref<br>er Prepay<br>Prepay E                                    | Prepay?<br>No<br>No<br>No<br>ay Blen                              | d<br>WD Ref                | Blend Total Price<br>Subtotal:<br>Add'I Prod. Total<br>Add'I Prod Taxes<br>fotal:<br>Price per acre:<br>Price per acre:                          | e:     | \$971.9952<br>\$31.871.72<br>\$0.00<br>\$31.871.72<br>\$43.21<br>calculate Blend            |
| Products in Blex<br>Product<br>> 46 - 46-0-0<br>1152 - 11-5<br>200024 - 21 | nd:<br>DBulk<br>52 Bulk<br>0-0-0-24 Bulk<br>Products in B<br>Products<br>> 46 - 45-0                         | MT<br>19.19<br>5.18<br>8.42<br>3lend:                                 | Before Pr<br>Percent<br>58,496<br>5,811<br>25,693         | Aft<br>MT F<br>1919<br>MT F<br>1919<br>595<br>MT F<br>1919<br>595<br>595<br>595<br>6<br>6<br>6<br>6<br>7<br>7<br>7<br>7<br>7<br>7                                                                                                    | end<br>WO Ref<br>er Prepay E<br>Prepay E<br>8.496                         | Prepay?<br>No<br>No<br>No<br>ay Blen<br>Price<br>950.88           | d<br>WD Ref                | Blend Total Price<br>Subtotal:<br>Add'I Prod. Total<br>Add'I Prod Taxes<br>fotal:<br>Price per acre:<br>Prepay?<br>Yes                           | e:     | \$971.9952<br>\$31.871.72<br>\$0.00<br>\$31.871.72<br>\$43.21<br>\$43.21<br>calculate Blend |
| Products in Bler<br>Product<br>> 46 - 46-0-0<br>1152 - 11-5<br>200024 - 21 | nd:<br>2 Bulk<br>52 Bulk<br>0-0-0-24 Bulk<br>Products in B<br>Products<br>> 46 - 46-0<br>1152 - 1<br>120 - 1 | MT<br>19.19<br>5.18<br>8.42<br><br>Blend:<br><br><br><br><br><br><br> | Before Pr<br>Percent<br>58,496<br>5,811<br>25,693         | Aft<br>MT F<br>19.19<br>MT F<br>19.19<br>5.12<br>4.2<br>4.2 | end<br>WO Ref<br>er Prepay E<br>Prepay E<br>Prepay E<br>88.496<br>158.496 | Prepay?<br>No<br>No<br>No<br>ay Blen<br>Price<br>950.88<br>750.88 | d<br>WO Ref                | Blend Total Price<br>Subtotal:<br>Add'I Prod. Total<br>Add'I Prod Taxes<br>fotal:<br>Price per acre:<br>Price per acre:<br>Prepay?<br>Yes<br>Yes | e:     | \$971.9952<br>\$31.871.72<br>\$0.00<br>\$0.00<br>\$31.871.72<br>\$43.21<br>calculate Blend  |

Accounts Receivable > Invoices > Add Blend Row

### Straight Product with No Work Order

Click the *Prepay* checkbox to get the current prepaid price.

|                 | - Neilesni 🛛 🐼 Exit   |          |              |                       |           |           |
|-----------------|-----------------------|----------|--------------|-----------------------|-----------|-----------|
| Product:        | ACHIEVE - Achieve Lic | uid Gold |              | -                     | Find      | Add       |
| Units:          | CSE - case            |          | -            |                       |           |           |
| Location:       | St. Albert            |          | <b>_</b>     |                       |           |           |
| Quantity on Har | nd:                   | -5.0000  | C BEF        | unit price<br>FORE pr | e<br>epay | ventory   |
| Quantity:       |                       | 3.0000 * | _            |                       |           |           |
| Unit Price:     |                       | \$554.00 | Pricing      | 🗌 Prepay              | ?         | 1         |
| Line Total:     | \$1                   | 1,662.00 |              | -                     |           |           |
| Line Comments   | :                     |          | $\backslash$ |                       | ur        | nit price |
| Project:        | Quantity:             |          |              | 3.0000 •              | AFTI      | ER prepay |
|                 | Unit Price:           |          |              | \$495.00 *            | Pricin    | g 🔽 Prepa |
|                 | Line Total:           |          | ş            | 1,485.00              |           |           |

Accounts Receivable > Invoices

# Caution If first you specify a Unit Price and then check the Prepay box to use prepay funds from the customer's account, your price will be overwritten by the Prepaid Price. If you want to use prepay funds, but don't want to give the customer the standard prepaid price, you will need to manually change it after checking the Prepay box.

### **Prepaid Price Level Rules of Engagement**

If there is no price set at the Prepaid Price Level, the price will default to the current retail price.

A specified Current Prepaid Price is **not affected** by:

- any product sale prices (e.g. snow shovels on sale during the month of July)
- any discount group pricing (e.g. Friends and Family get 5% off)